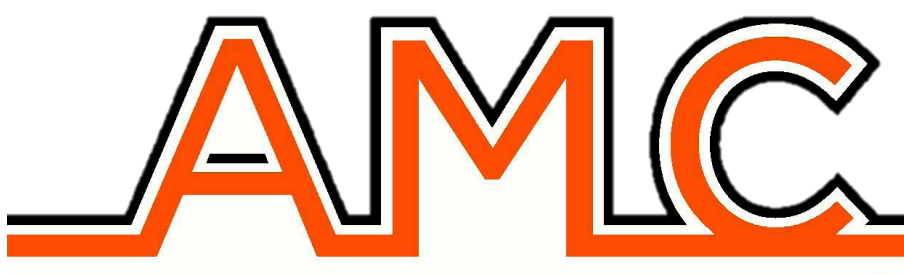

YOUR SECURITY CHOICE

## RECEPTORA IT-GPRS-RX

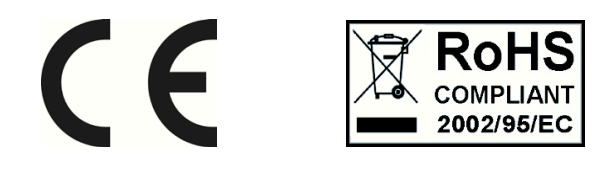

www.solutecltda.com 0 Manual de Usuario Serie K – FW 1.62

IT-GPRS-RX es una receptora que se encarga de recibir los eventos que transmiten los sistemas de alarma Serie-K cuando usan los módulos:

- Módulo GPRS / XGPRS
- Módulo IP1

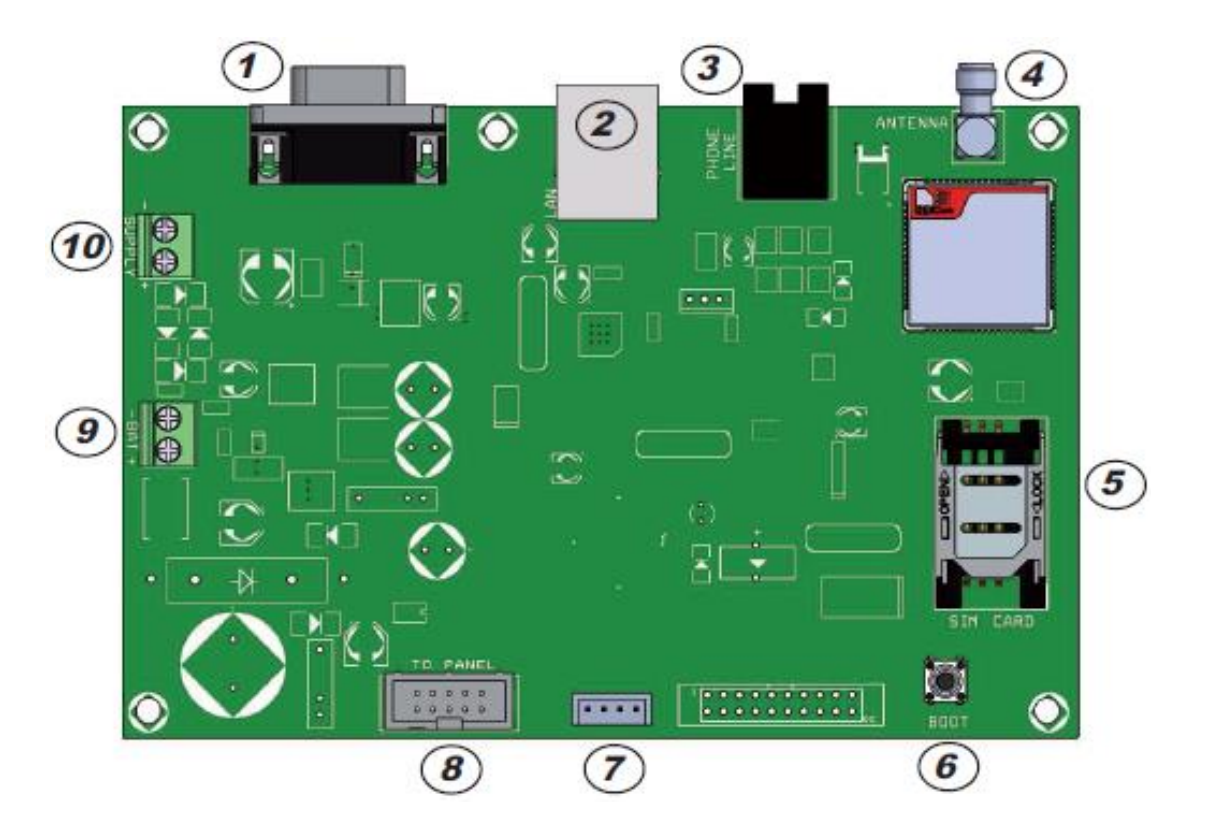

- 1. Conector RS232: conexión serial para la entrega de eventos en formato Surgard.
- 2. Conexión LAN
- Conexión línea telefónica: Emulador de salida línea telefónica, para ser conectada a una entrada de línea telefónica de una receptora telefónica y entregar los eventos por este medio.
- 4. Antena GSM
- 5. Slot para simcard
- 6. Botón de reset: realiza reset de fábrica de la receptora.
- 7. Conector para la configuración por software de la receptora, para esto se debe usar el COM-USB o COMS
- 8. Terminal que se usa para la conexión de un panel para verificar el estado de la receptora.
- 9. Terminal para la conexión de una batería 12V para el backup de la alimentación.
- 10. Alimentación 13.8 VDC

## Configuración receptora IT-GPRS-RX

La configuración de la receptora se debe realizar con el software IT GPRS RX, para esto debe de conectar la receptora en el equipo de cómputo por alguno de estos medios:

- Conectando el módulo COMS o COM-USB
- Conecte un cable serial al equipo de cómputo y a la salida serial de la receptora.

Ejecute el software IT GPRS RX, en pantalla usted visualizará lo siguiente:

| 船 ITGPRS RX         |                                                                        | ×           |  |  |  |
|---------------------|------------------------------------------------------------------------|-------------|--|--|--|
| Port CO<br>Baud 960 | M14<br>To change a value<br>double dick on it, o<br>it and press Enter | :<br>:hange |  |  |  |
| Paramete            | Value                                                                  |             |  |  |  |
| Local IP            |                                                                        |             |  |  |  |
| Mask                |                                                                        |             |  |  |  |
| Gateway I           | р                                                                      |             |  |  |  |
| DNS IP              |                                                                        |             |  |  |  |
| PORT 0              |                                                                        | _           |  |  |  |
| PORT 1              |                                                                        |             |  |  |  |
| Receiver N          | lr 🛛                                                                   |             |  |  |  |
| Line Nr             |                                                                        |             |  |  |  |
| USE RS232           |                                                                        |             |  |  |  |
| GSM ON              |                                                                        |             |  |  |  |
|                     |                                                                        |             |  |  |  |
| RX All Param        |                                                                        |             |  |  |  |

**PORT**: seleccione el puerto COM que tomo la conexión serial realizada en el equipo de cómputo.

**BAUD:** Configure la velocidad a 9600 baudios

**LOCAL IP**: Configure una dirección IP fija en la receptora, de acuerdo a los parámetros de red del sitio donde se instalará la receptora.

**MASK:** Configure la máscara de red, de acuerdo a los parámetros de la red local del sitio donde se realizará la instalación de la receptora.

**GATEWAY IP**: Configure la dirección IP del gateway de acuerdo a los parámetros de la red local del sitio donde se realizará la instalación de la receptora.

**DNS IP:** Configure la dirección IP del DNS, de acuerdo a los parámetros de la red local del sitio donde se realizará la instalación de la receptora.

PORT 0: Puerto UDP para la recepción de eventos de los módulos IP1 y XGPRS.

PORT 1: Puerto UDP para la recepción de eventos de los módulos IP1 y XGPRS.

**RECEIVER Nr:** Numero del receptor para la conexión serial RS232.

LINE Nr: Número de línea para la conexión serial RS232.

**USE RS232:** Configure 0 si va a realizar la entrega de eventos a través de la salida de emulación de línea telefónica. Configure 1 para realizar la entrega de eventos por medio de la conexión serial.

**GSM ON:** Configure 0 para deshabilitar el backup por SMS. Configure 1 para habilitar el backup por SMS, para esto la receptora debe de tener instalada la simcard.

Al configurar el puerto COM y la rata de baudios, de clic en la opción RX ALL PARAM, si la conexión serial entre la receptora y el PC es correcta usted podrá visualizar la configuración de la receptora.

| Port<br>Baud | RX<br>COM14<br>9600 | ~       | To change a value:<br>double dick on it, cha<br>it and press Enter | X |  |
|--------------|---------------------|---------|--------------------------------------------------------------------|---|--|
| Param        | eter                | Value   |                                                                    |   |  |
| Local        | IP                  | 192.168 | 3.1.15                                                             |   |  |
| Mask         | Mask                |         | 255.255.255.0                                                      |   |  |
| Gatew        | ay IP               | 192.168 | 3.1.77                                                             |   |  |
| DNS IF       | )                   | 200.13. | 249.101                                                            |   |  |
| PORT         | 0                   | 6800    |                                                                    |   |  |
| PORT         | 1                   | 0       |                                                                    |   |  |
| Receiv       | er Nr               | 2       |                                                                    |   |  |
| Line N       | Ir                  | 1       |                                                                    |   |  |
| USE R        | USE RS232           |         | 1                                                                  |   |  |
| GSM C        | GSM ON              |         | 0                                                                  |   |  |
|              |                     |         |                                                                    |   |  |
| RX All Param |                     |         |                                                                    |   |  |

Para cambiar la configuración solo lee la configuración actual, al modificar algún parámetro de manera inmediata este será enviado a la receptora.

## Verificación de la correcta operación de la receptora IT GPRS RX.

Si luego de realizar la configuración la receptora no trabaja de manera correcta, verifique lo siguiente:

• Verifique los leds de la board de la receptora, estos indicarán el estado de operación. Estos led los encontrará en la parte frontal de la receptora.

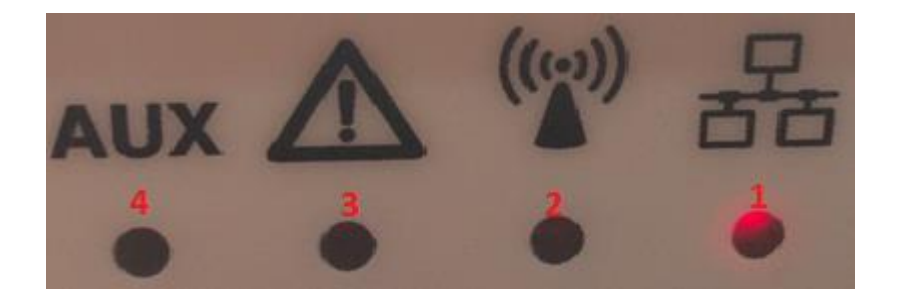

| • | Led 1 conexión LAN | Parpadeo Lento<br>Parpadeo rápido<br>Fijo | Problemas con la conexión de internet<br>Negociación de conexión en progreso<br>Conexión correcta. |
|---|--------------------|-------------------------------------------|----------------------------------------------------------------------------------------------------|
| • | Led 2 GSM          | Apagado<br>Parpadeando<br>Fijo            | GSM deshabilitado o no conectado<br>Conexión GSM en inicialización<br>GSM conectado                |
| • | Led 3 Eventos      | Parpadeando                               | Eventos recibidos en memoria                                                                       |
| • | Led 4              | No usado                                  |                                                                                                    |

## Reset de la receptora.

En la board de la receptora se encuentra el botón de reset, el cual al ser usado realiza el reset a los valores de fábrica de la receptora.

Para realizar el reset realice lo siguiente:

- 1. Desonecte la alimentación de la receptora
- 2. Presione el botón de reset (dejarlo presionado)
- 3. Conecte la alimentación de la receptora
- 4. Despues de 5 segundos suelte el botón de reset.